# Masterclass: Las bases

# 

COLEGIO SAN SEBASTIÁN DE PAINE

Rut / Usuario 1 11111111-1 Contraseña 8 Contraseña ENTRAR

Registrate como Apoderado.

¿Olvidaste tu contraseña.?

## Introducción

En este manual podrán encontrar información relativa al uso de la plataforma Masterclass en el Colegio San Sebastián de Paine. Los temas a tratar están indicados en el índice.

• En este manual se trata el concepto de **RUTA**, la ruta corresponde a la secuencia de "clicks" para dirigirse a una determinada sección de la plataforma Masterclass.

Ante cualquier duda contactar a Soporte del Colegio (<u>soporte@colegiosansebastian.cl</u>; +569 90817195); o bien, directamente a MasterClass en los números indicados en la plataforma.

Para ingresar a MasterClass dirigirse a <u>https://sebastiandepaine.masterclass.cl</u>

Índice

(1) Autenticador Mineduc

(2)Planificaciones

(3)Recursos

(4)Calificaciones

(5) Registro apoderados

En esta sección se explican los 4 pasos para validar y actualizar el logro de la clase.

# AUTENTICADOR MINEDUC

## Instrucciones

Para obtener el autenticador del MINEDUC es necesario que ingresen al siguiente enlace: <u>https://tramites.mineduc.cl</u>

Luego deben seguir las instrucciones de "Obtener verificador de identidad para el libro de clases digital (Completo)"

## Trámites destacados

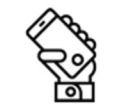

Obtener verificador de identidad para el libro de clases digital (Completo)

Iniciar →

En esta sección se explican los 3 pasos para validar y actualizar el logro de la clase.

# PLANIFICACIONES

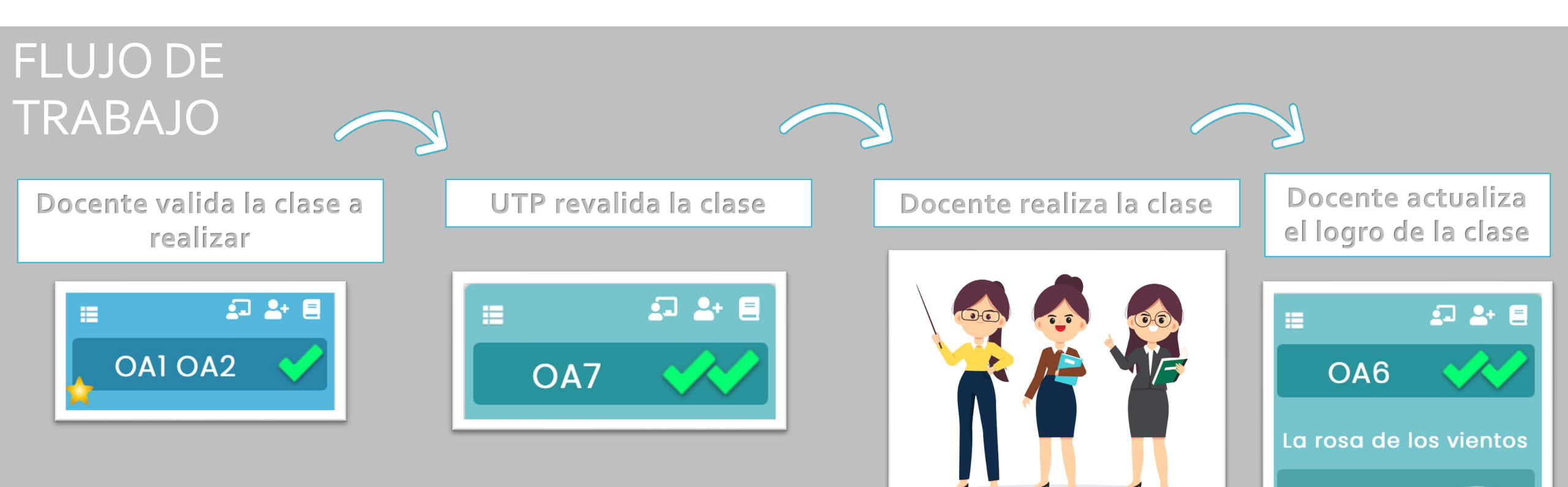

Reconocer y utilizar los

puntos cardinaises REALIZA

DUA

PASO 1 VALIDAR CLASE

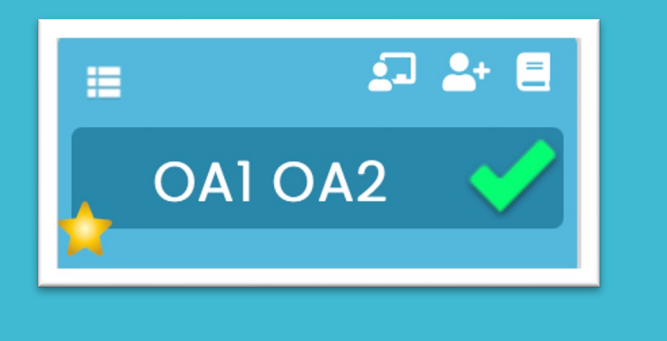

- **Objetivo:** Que el docente determine el contenido de la clase que realizará.
- Editar clase: conjunto de acciones que se pueden realizar al validar la clase
- (a) Modificar curriculum
- (b) Cambiar la descripción de la clase.
- (c) Quitar/agregar material adjunto
- Observaciones:
  - Es necesario que el material adjunto a la clase sea exclusivamente aquel que se trabajará en la clase. Para ello se debe borrar el material que no se utilizará.
  - 2. El docente puede subir su propio material o modificar el material que se encuentra disponible. De hacerlo revisar próxima página.
  - 3. Al terminar la edición se debe validar y guardar la clase.

## Para editar la clase:

Ingresar a la siguiente ruta planificaciones > mis cronogramas > curso > asignatura > seleccionar clase > opciones > editar

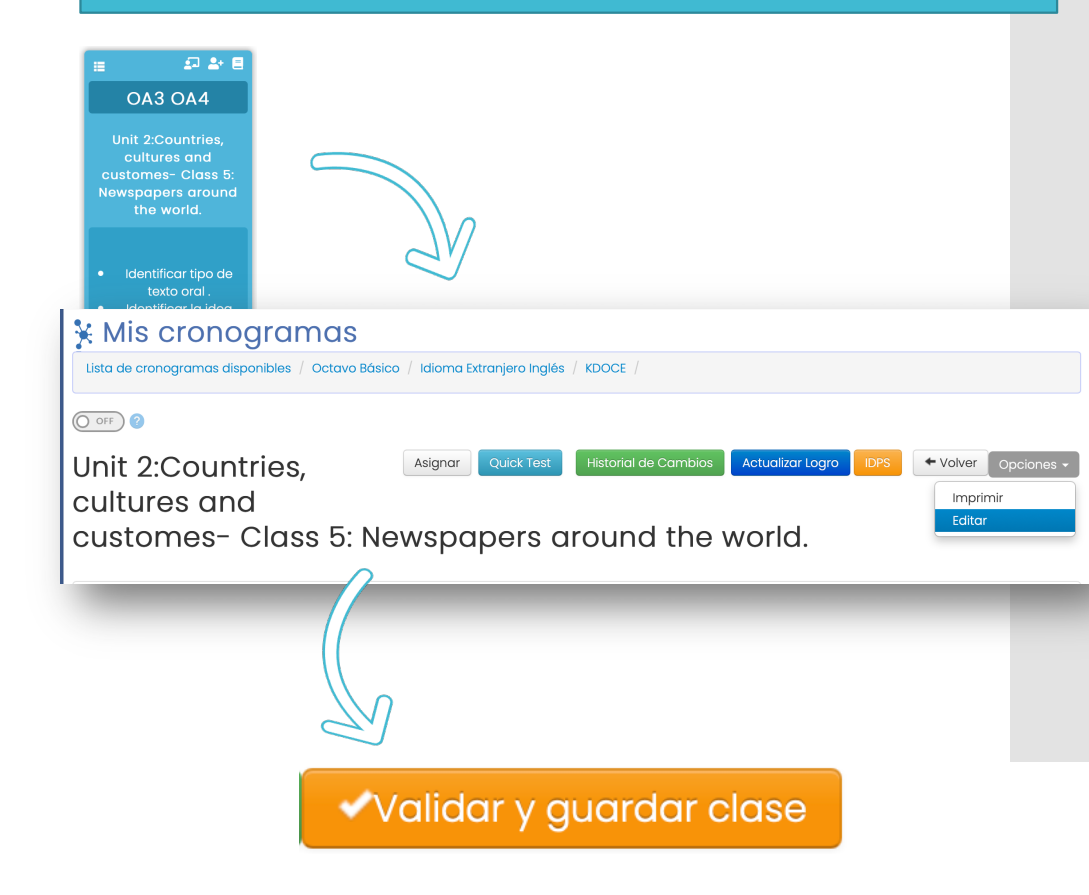

## PASO 1.1 Indicar tipo de clase

Existen clases en el cronograma de MasterClass que ofrecen dos formatos: uno **genérico** y otro **DUA** (diseño universal de aprendizaje).

Es necesario que el docente indique qué formato utilizará.

Para ello, al editar la clase, el docente deberá poner luego del nombre de la clase "(G)" o "(D)", para indicar si seguirá el modelo genérico o DUA.

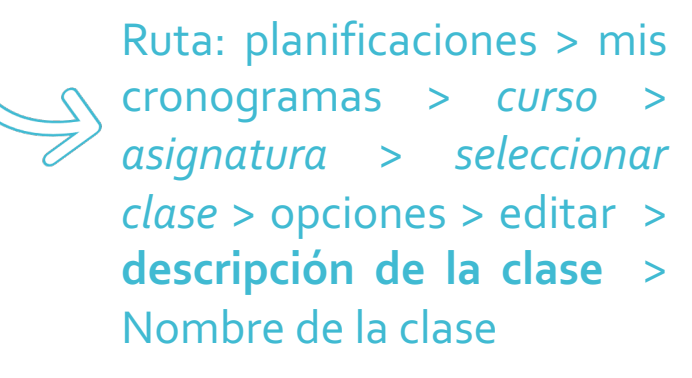

| Clase Ge             | enérica                                            |                                  |  |  |  |  |
|----------------------|----------------------------------------------------|----------------------------------|--|--|--|--|
| Curriculum De        | Descripcion de la clase Material adjunto Variantes |                                  |  |  |  |  |
| Clase genérica       | Clase DUA                                          |                                  |  |  |  |  |
| 1 Nombre de la clase |                                                    |                                  |  |  |  |  |
| Tsunami (G)          |                                                    |                                  |  |  |  |  |
| Agregar Valor        |                                                    |                                  |  |  |  |  |
| Agregar Valor        | Valor a Des<br>Valor Mes : re<br>Valor Clase :     | <b>arrollar</b><br>sponsabilidad |  |  |  |  |

| Clase                | DUA                     |                  |           |  |  |  |  |
|----------------------|-------------------------|------------------|-----------|--|--|--|--|
| Curriculum           | Descripcion de la clase | Material adjunto | Variantes |  |  |  |  |
| Clase genérie        | ca Clase DUA            |                  |           |  |  |  |  |
| 1 Nombre de la clase |                         |                  |           |  |  |  |  |
| Tsunami (D)          |                         |                  |           |  |  |  |  |
| 3 Agregar            | Valor                   |                  |           |  |  |  |  |
| Agregar Valc         | Valor a Des             | arrollar         |           |  |  |  |  |
|                      | Valor Mes : re          | sponsabilidad    |           |  |  |  |  |

# PASO 1.2 Modificación de material

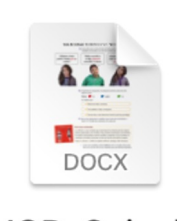

MOD\_Guia de trabajo.docx Si el material que el docente utilizará en la clase es distinto al ofrecido por MasterClass, entonces deberá subir dicho material a la plataforma siguiendo los pasos a continuación.

Ruta: planificaciones > mis cronogramas > curso > asignatura > seleccionar clase > opciones > editar > material adjunto

• PRIMERO

Hacer click en subir anexo Lista de anexos Ordenar Nombre del archivo Descargar Eliminar OSubir anexo Guia de trabajo - conectores ± 5.0 Ŧ DUA - Compromiso meta - Comparo y comprendo mitos Ŧ DUA - video Conectores 5.0 Ŧ DUA - Guia Comparo y comprendo mitos Ŧ DUA - Metacognicion - Comparo y comprendo mitos

#### SEGUNDO

Seleccionar pestaña superior "Subir anexo"

| Categoría | Seleccionar categoría | \$ Sub Categoría             | Seleccionar Sub categoría 💲 |
|-----------|-----------------------|------------------------------|-----------------------------|
| Sele      | ccionar Archivo       | Choose File no file selected |                             |
|           |                       |                              |                             |
|           | Sub                   | ir Anexo Terminar            |                             |
|           |                       |                              |                             |

### • TERCERO

Rellenar formulario de categoría y subcategoría; luego subir archivo.

Observación: el nuevo archivo debe ser nombrado de la siguiente forma

MOD\_NOMBREDEARCHIVO.pdf

MOD\_NOMBREDEARCHIVO.pptx

MOD\_NOMBREDEARCHIVO.docx

MOD\_Guia de trabajo.docx

### • CUARTO

Informar a Muriel por correo para coordinar revisión e impresión.

PASO 1.3 Envío de material a impresión

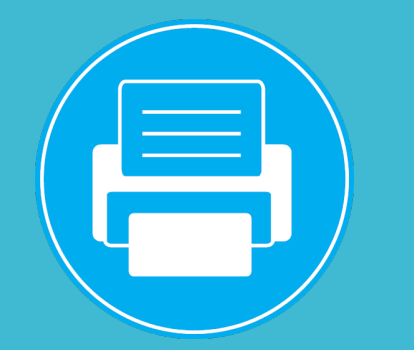

Cuando el docente requiera imprimir material para su clase deberá enviarlo a secretaría o UTP dependiendo el tipo de documento:

a) Si el documento es propio

de masterclass: enviar directamente a secretaría (patriciag@colegiosaneba stian.cl). Indicar en asunto el curso y fecha en la que necesita el material impreso. a) Si el documento es propio del profesor, o bien, un documento de masterclass modificado: enviar a UTP y gestionar impresión una vez visado

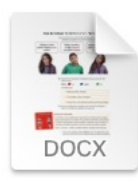

MOD\_Guia de trabajo.docx

PASO 2 REVISAR **CLASES PENDIENTES** DE **REVALIDACIÓN POR UTP** 

• Objetivo: Que el docente revise la plataforma para verificar si existe alguna clase que no ha sido revalidada por UTP.

- Observaciones:
  - Las clases validadas (según el paso 1) se muestran con un ticket.
  - Las clases revalidadas por UTP se muestran con dos tickets.
  - De existir una clase sin validar, revisar si existen comentarios o correos de UTP. El comentario en MasterClass aparece bajo la clase con un ícono de mensajería

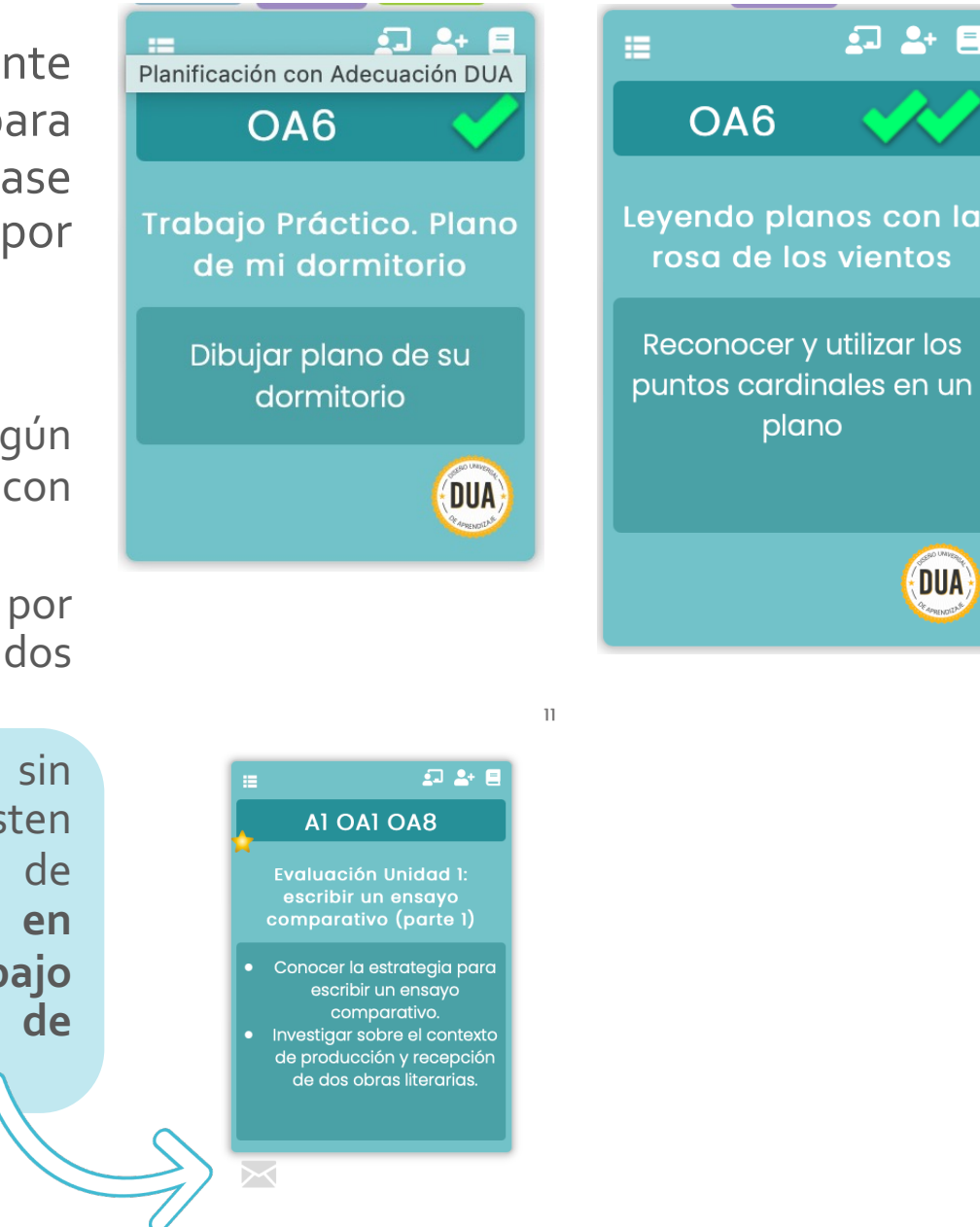

DUA

## PASO 3 ACTUALIZAR LOGRO

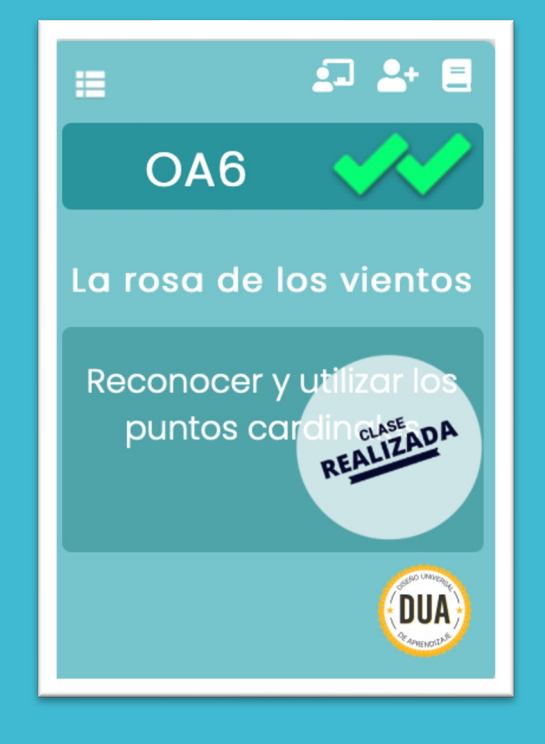

- **Objetivo:** Que el docente, una vez realizada la clase, informe sobre el alcance del logro.
- 1. Primero: Ingresar a la clase
- Ruta: planificaciones > mis cronogramas > curso > asignatura > seleccionar clase

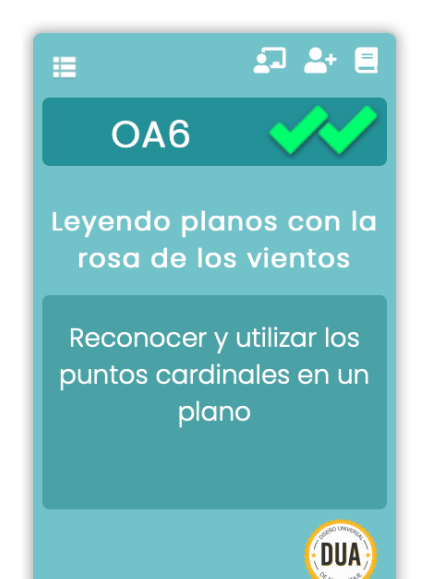

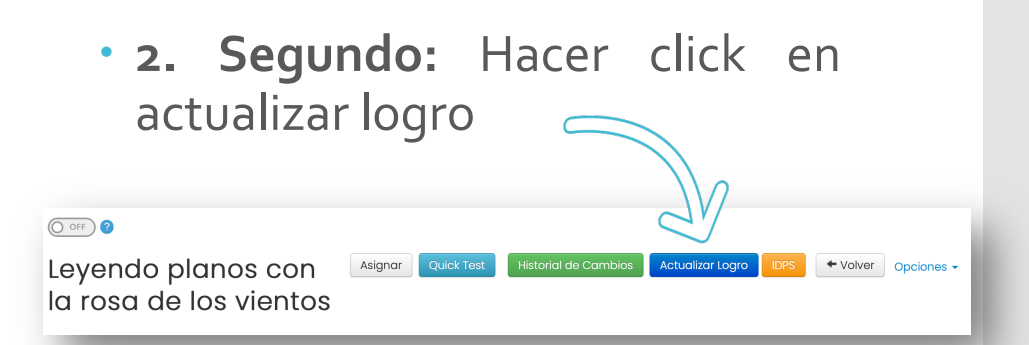

• **3. Tercero:** Completar el nivel de logro respectivo

#### Actualizar Logro de clase $\times$

| Logro                                                                                                    | Curso |
|----------------------------------------------------------------------------------------------------|-------|
| <ul> <li>Objetivo logrado</li> <li>Objetivo medianamente logrado</li> <li>No lograda</li> <li>No realizada</li> </ul> | 2A    |
| <ul> <li>Objetivo logrado</li> <li>Objetivo medianamente logrado</li> <li>No lograda</li> <li>No realizada</li> </ul> | 2В    |
| Cancelar Aceptar                                                                                                    |       |

Sección de MasterClass donde los docentes podrán encontrar una base de datos con distintos recursos para realizar clases, tales como: guías de trabajo, videos, imágenes, etc.

# RECURSOS

## Pasos para descargar **recursos**

### seguir la ruta: Recursos>Banco de recursos 🔆 MasterClass Jefe Utp 📀 Inicio Administración Capacitación Catálogos Planificaciones Evaluaciones Plan Lector Libro de Clases Recursos Banco de recursos Supervisor

PRIMERO

Ingresar a MasterClass y

### • SEGUNDO

Rellenar campos de gestión de Recursos Multimedia.

Son necesarios: nivel, asignatura y categoría.

Es posible escribir una palabra clave para filtrar mejor la búsqueda.

| 🛠 Gestión de                 | e Recursos Mul | imedia    |               |                      |        | Agregar |
|------------------------------|----------------|-----------|---------------|----------------------|--------|---------|
| Catálogo 🔁 Colegio           | 🖀 Asignados 🗮  |           |               |                      |        | _       |
| Filtro de recursos del catál | ogo            |           |               |                      |        | ~       |
| Nivel                        | Asignatura     | Categoría | Sub Categoría | Palabras claves - ID | Buscar |         |
| • TERCI                      | ERO            | _         |               |                      |        |         |

Descargar el material haciendo click en el botón naranjo con el ícono de una lupa.

| tálogo 🕾   | Colegio 🖀 Asignados 🗮               |                                |           |              |                    |   |
|------------|-------------------------------------|--------------------------------|-----------|--------------|--------------------|---|
| o de recur | rsos del catálogo                   |                                |           |              |                    |   |
| D († 1     | Nombre                              | <ul> <li>Asignatura</li> </ul> | Categoría | Subcategoría | Acciones           | ¢ |
| 2705       | There is / There are                | Idioma Extranjero Inglés       | Texto     | Base teórica | = Q 1              |   |
| 1227       | The english village 6° grade        | Idioma Extranjero Inglés       | Texto     | Libro        | E Q 1              |   |
| 228        | The english village 6° grade        | Idioma Extranjero Inglés       | Texto     | Libro        | E Q 1              |   |
| 2707       | Song : Imagine by John Lennon       | Idioma Extranjero Inglés       | Texto     | Pedagógico   | E Q 1              |   |
| 2706       | Present simple / present continuous | Idioma Extranjero Inglés       | Texto     | Base teórica | E Q 1              |   |
| 2599       | Prepositions of place               | Idioma Extranjero Inglés       | Texto     | Base teórica | = <mark>q</mark> _ |   |

En esta sección se explicará cómo crear los grupos ponderativos e ingresar las calificaciones al libro de clases.

# CALIFICACIONES

# Sección 1. Grupos ponderativos

**Ruta:** libro de clases > gestión de aula > calificaciones > *seleccionar curso* > *seleccionar asignatura*  • **Objetivo:** Que el docente cree los grupos ponderativos de las calificaciones de su asignatura.

### ¿Qué es un grupo ponderativo?

Un grupo ponderativo consiste en una nota o conjunto de notas que representa un determinado porcentaje de la calificación final de la asignatura en un semestre determinado.

Por ejemplo, si en mi curso quiero realizar dos tipos de evaluaciones: trabajos en grupo y una prueba de síntesis; sin embargo, quiero asignarle un mayor valor a la prueba de síntesis que a los trabajos en grupo en la calificación final de la asignatura, entonces podría crear dos grupos ponderativos. Uno con un valor de un 40% para los trabajos en grupo y otro con un valor de 60% para la prueba de síntesis.  PASO 1: Dirigirse al botón Ponderación

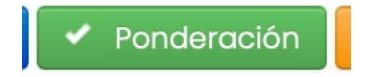

• PASO 2: Rellenar tabla de ponderaciones

La tabla se debe rellenar con cada uno de los grupos ponderativos, indicando el nombre del grupo ponderativo y su respectivo porcentaje.

Al finalizar hacer click en el botón verde "<u>agregar ponderación</u>".

La suma de los porcentajes de los grupos ponderativo debe resultar en 100%

# Sección 1. Grupos ponderativos

**Ruta:** libro de clases > gestión de aula > calificaciones > *seleccionar curso* > *seleccionar asignatura* 

## • Ejemplo:

En la siguiente tabla de ponderaciones el docente creó cuatro grupos ponderativos:

- **1. Controles individuales**, con un porcentaje de 30%
- 2. Controles grupales, con un porcentaje de 20%
- **3. Guías**, con un porcentaje de 20%
- **4. Prueba de síntesis**, con un porcentaje de 30%

| P                      | onder     | acione       | S    | ×      |
|------------------------|-----------|--------------|------|--------|
| Semestre               | Semestre  | e 1          |      | ~      |
| Asignatura             | Religión  |              |      |        |
| Nivel                  | Cuarto M  | edio         |      |        |
| Curso                  | 4MA       |              |      |        |
| Nombre                 | Prueba d  | e síntesis   |      |        |
| Poncentaje             | 30        |              |      |        |
| PO                     | NDERACION | IES DISPONIB | LES  |        |
| Descripción            |           | Periodo      | %    | Acción |
| Controles individuales | S         | P1           | 30 % | Ē      |
| Trabajo grupal         |           | P1           | 20 % | Ē      |
| Guías                  |           | P1           | 20 % | Ō      |
| Prueba de síntesis     |           | P1           | 30 % | Ē      |
|                        | Agregar P | onderación   |      |        |

# Sección 1. Grupos ponderativos

**Ruta:** libro de clases > gestión de aula > calificaciones > *seleccionar curso* > *seleccionar asignatura* 

#### • Ejemplo para apoderados:

El sistema de calificaciones del colegio responde a grupos ponderativos. Un grupo ponderativo consiste en una nota individual o conjunto de notas individuales que representan un determinado porcentaje de la nota final de la asignatura en un semestre determinado.

En el siguiente ejemplo existen 3 grupos ponderativos: **guías**, **trabajos en grupo** y **prueba de nivel**. Cada grupo ponderativo representa un porcentaje distinto en la nota final de la asignatura. Así, el promedio del grupo ponderativo de las guías tiene como resultado un 5,2 y representa un 50% de la nota final de la asignatura; el promedio de los trabajos en grupo es un 4,9 que representa un 20% de la nota final de la asignatura; mientras que el grupo ponderativo de la prueba de nivel, al ser solo una nota, tiene como resultado un 7 que representa por sí solo un 30% de la nota final de la asignatura.

Luego, al hacer la sumatoria respectiva, la nota final de la asignatura es un 5,7[5,2\*(0,5)+4,9\*(0,2)+7\*(0,3)=5,7].

|                       | Grupos Ponderativos             |           |               |                  |                       |  |  |  |
|-----------------------|---------------------------------|-----------|---------------|------------------|-----------------------|--|--|--|
|                       | Guías (50%)                     |           | Trabajos e    | n grupo (20%)    | Prueba de nivel (30%) |  |  |  |
|                       |                                 | No        | tas Individua | les              |                       |  |  |  |
| Nota 1                | Nota 2                          | Nota 3    | Nota 4        | Nota 5           | Nota 6                |  |  |  |
| 3,2                   | 5,8                             | 6,5       | 2,8           | 7                | 7                     |  |  |  |
|                       | Promedio de grupos ponderativos |           |               |                  |                       |  |  |  |
|                       | 5,2                             |           |               | 4,9              | 7                     |  |  |  |
| Nota final asignatura |                                 |           |               |                  |                       |  |  |  |
| 5,7                   |                                 |           |               |                  |                       |  |  |  |
|                       |                                 | Γ         | Vatemática    | S                |                       |  |  |  |
|                       |                                 | Guías Tra | bajo en grupo | Priueba de nivel |                       |  |  |  |

## Sección 2. Agregar calificaciones

**Ruta:** libro de clases > gestión de aula > calificaciones > *seleccionar curso* > *seleccionar asignatura* 

- **Objetivo:** Que el docente agregue las calificaciones de los estudiantes al libro de clases digital.
- PASO 1: Hacer click en el botón NT correspondiente a la columna de la nota a agregar.

| Semestre 1 🛛 🗸 |     |     |     |     |     |     | •   |
|----------------|-----|-----|-----|-----|-----|-----|-----|
| (              |     | NT2 | NT3 | NT4 | NT5 | NT6 | Pl  |
|                | 6.0 | 6.7 | 5.7 | 5.6 | 4.3 |     | 4   |
|                | 6.0 | 5.5 | 4.8 | 5.8 |     |     | 3.2 |
|                | 5.5 | 6.7 | 4.8 | 6.5 | 5.0 |     | 3.9 |
|                | 6.0 | 6.7 | 4.7 | 6.2 | 4.0 |     | 3.8 |
|                | 5.2 | 4.0 | 4.0 |     |     |     | 2.1 |
|                | 5.8 | 5.0 | 5.1 | 6.3 | 4.0 |     | 3.6 |
|                | 5.6 | 5.0 | 5.9 | 5.4 | 5.0 |     | 3.8 |
|                | 6.0 | 7.0 | 6.0 | 6.2 | 6.0 |     | 4.3 |
|                | 5.6 | 7.0 | 4.8 | 6.5 | 4.0 |     | 3.9 |

• PASO 2: Completar la información correspondiente a la nueva calificación.

Recordar siempre indicar el <u>nombre de la evaluación</u>, como también seleccionar el <u>grupo</u> <u>ponderativo</u> correspondiente (si es que lo hay).

|                                                               | C                                                                                   |           |
|---------------------------------------------------------------|-------------------------------------------------------------------------------------|-----------|
| Agregar Nu                                                    | eva Calificació                                                                     | ón        |
| Tipo de Calificación:                                         | Sumativa                                                                            | \$        |
| Copiar desde:                                                 | No necesito copiar.                                                                 | \$        |
| Instrumento:                                                  | Evaluación                                                                          | \$        |
| Nombre:                                                       | Evaluación 3                                                                        |           |
| Semestre:                                                     | Semestre 1                                                                          | \$        |
| Ponderación:                                                  | TRABAJO PRACTICO 30%                                                                | \$        |
| Fecha de toma:                                                | NaN/NaN/NaN                                                                         |           |
| Ingrese las calificacie<br>botón "Guardar Ca<br>F<br>Cancelar | ones y luego haga click el<br>alificaciones" de la pantall<br>principal.<br>Agregar | n el<br>a |

Sección 2. Agregar calificaciones

**Ruta:** libro de clases > gestión de aula > calificaciones > *seleccionar curso* > *seleccionar asignatura* 

### PASO 3: Rellenar columna con notas de estudiantes.

La nota se ingresa como número entero, o bien, como número decimal separado por una coma (no con un punto!)

• PASO 4: Hacer click en el botón guarda calificaciones.

Guardar Calificaciones

• PASO 5: Ingresar la clave del autenticador Mineduc.

En esta sección se explicará cómo aceptar el registro del apoderado a la plataforma Masterclass

# ACCESO APODERADOS

# Confirmar acceso de apoderados

Ruta: libro de clases > apoderados > seleccionar CUrso >

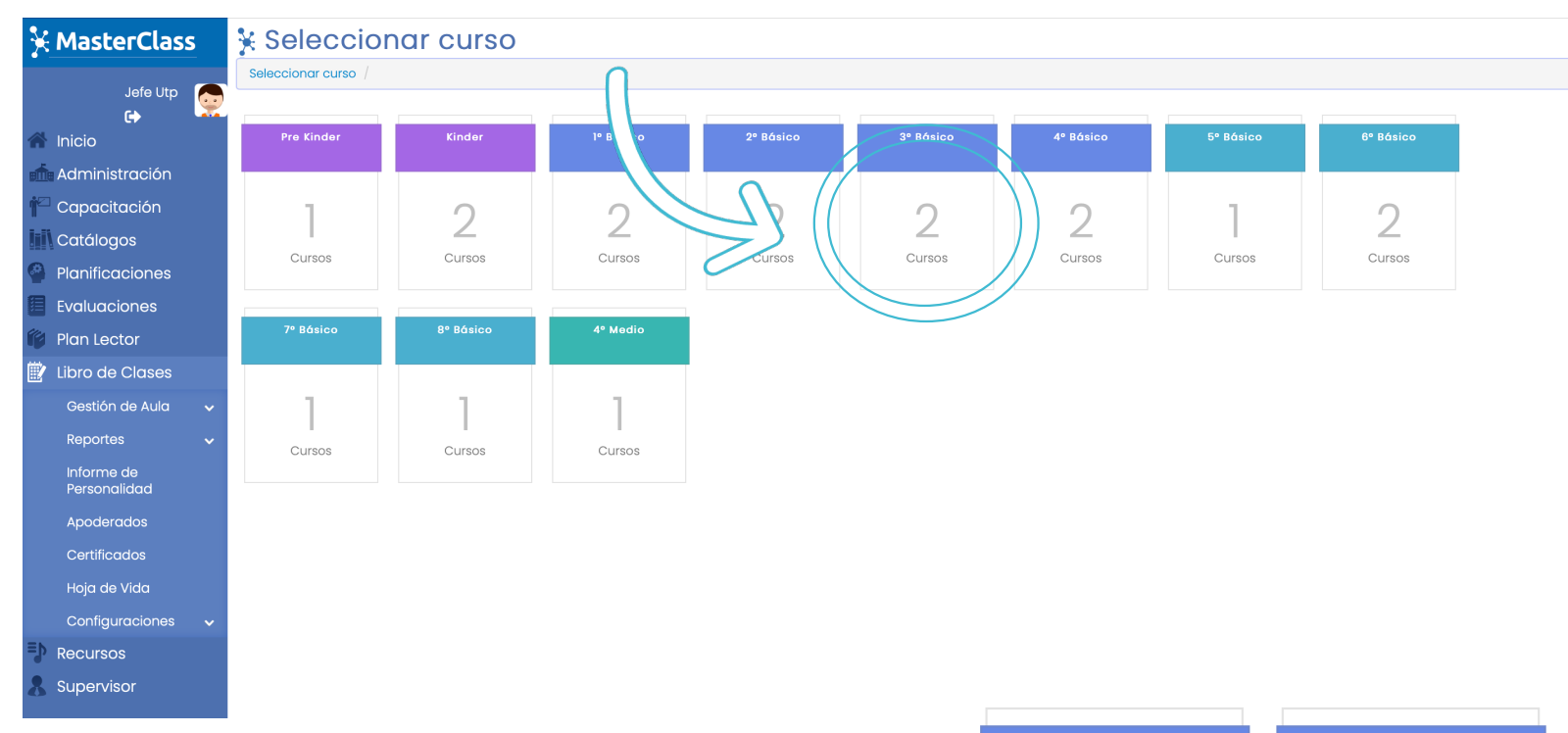

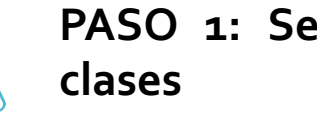

## PASO 1: Seleccionar libro de

En el ítem apoderados buscar el curso asignado y si es A o B elegir el que corresponda

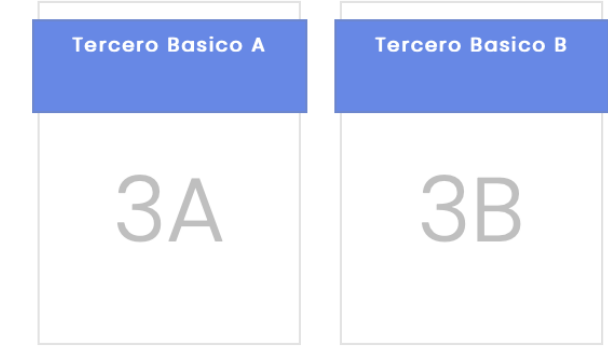

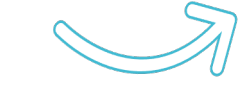

## Confirmar acceso de apoderados

Ruta: libro de clases > apoderados > *seleccionar curso* >

#### MUÑOZ NAVARRETE 15 ASHLEY DEYANIRA Sin registrar 24511403-6 NEIRA ORTIZ Diego neura carrasco Teléfono: 953081051 ÷ Sí 16 ANAYSS YANEL RUN: 16270658-6 E-Mail: diegoneiracarrasco@gmail.com 24308979-4 **OLAVE CAÑUMIR** 17 EMILIA ANDREA Sin registrar 24326955-5

### PASO 2: identificar solicitud

Buscar , filtra o revisar por nombre del alumno al apoderado que ingreso la solicitud y sus datos de ingreso

### Confirmación

Está a punto de habilitar la cuenta al apoderado: **Diego neura carrasco** . Esta acción habilitará al apoderado para todos los pupilos que haya ingresado. Se le enviará un correo notificándole la forma y datos de acceso. ¿Confirma que desea habilitar la cuenta?

Cancelar

Habilitar

**PASO 3: confirmar solicitud** una ves identificado el alumno con la solicitud de apoderado pendiente presionar el botón Y posteriormente confirmar